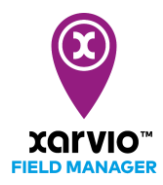

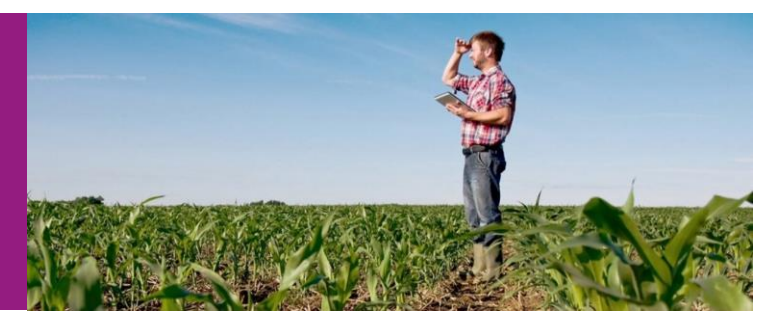

## 圃場の散布天気の確認方法

圃場の散布天気は**[天気]**をクリックすれば天気の詳細が表示されます。**[天気]**ページに以下の内容が表示 されます。

- 1) 農場の天気
- 2) 圃場の天気

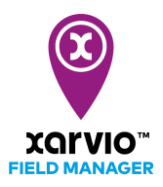

## 農場の天気

● [天気]をクリックして圃場を選択しない状態で [10 日間の天気予報]と[過去の天気と気候]が表示されます。[10 日間の天気予報]で表示される情報は [降水量]、 [降水確率]、 [日照時間]、 [風向風速]、
[湿度]です。

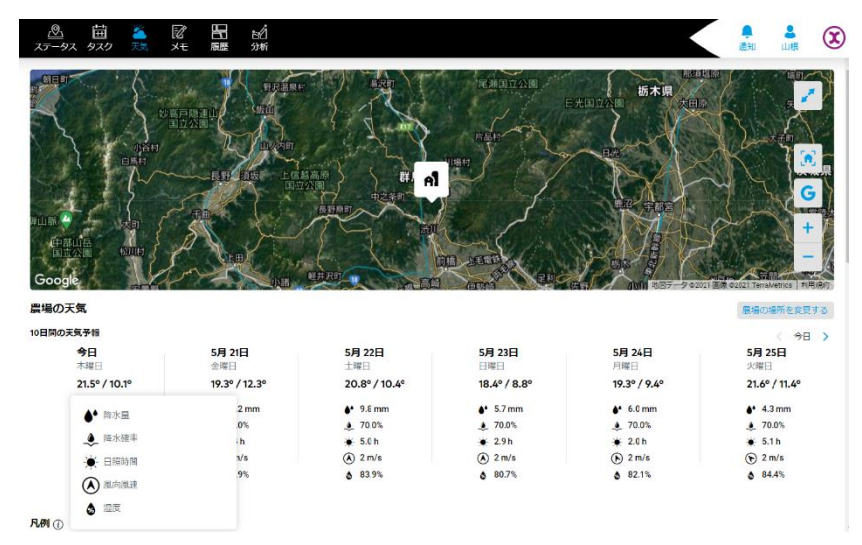

● [過去の天気と気候]で[気温]と[降水量]が表示されます。表示された情報は[測定温度]、[平年値]、[平 年高低幅]で、表示期間は最近の五か月と自分で設定する期間です。

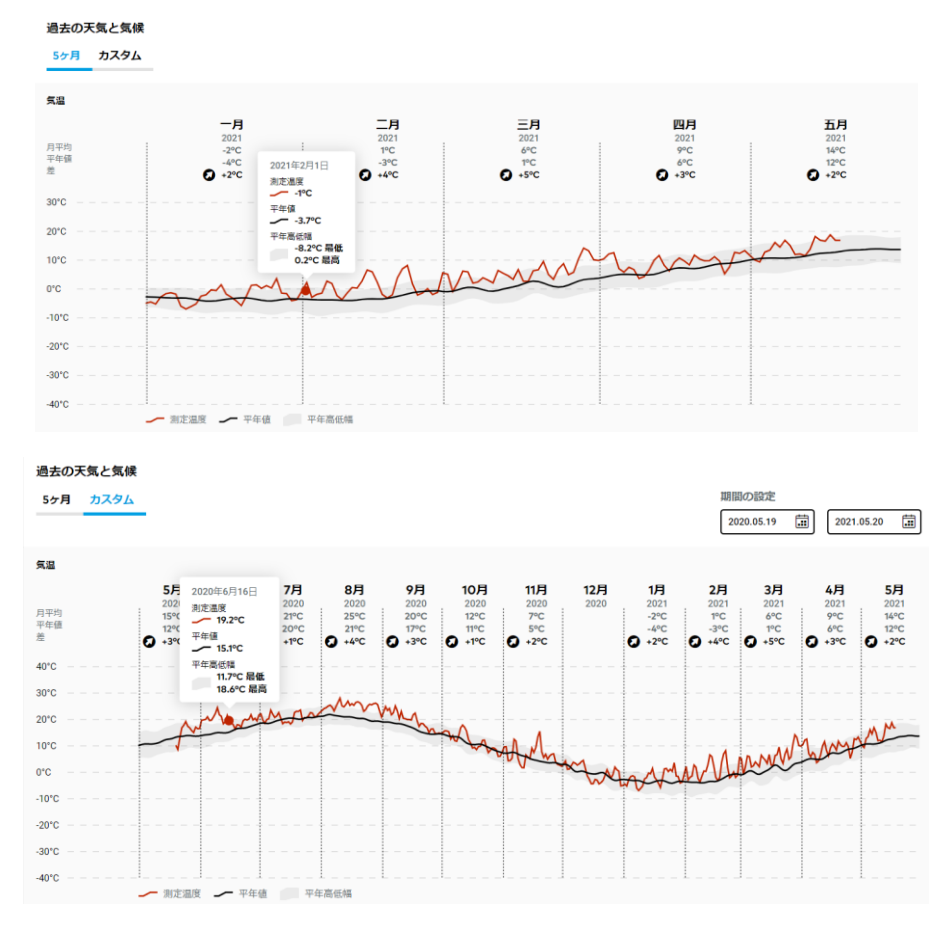

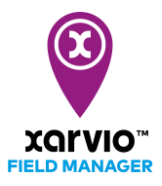

[圃場の天気]

・ 圃場の散布天気を確認する場合はその圃場をクリックすれば[散布天気予報(1時間ごと)]、[10日間の天気予報]と[過去の天気と気候]が表示されます。[降水量]、[降水確率]、[日照時間]、[風向風速]、
[湿度]の情報の分析結果により時間ごとの散布天気を[散布に不適](赤)、[散布に適切](オレンジ)及び[散布に好適](緑)に分類されています。

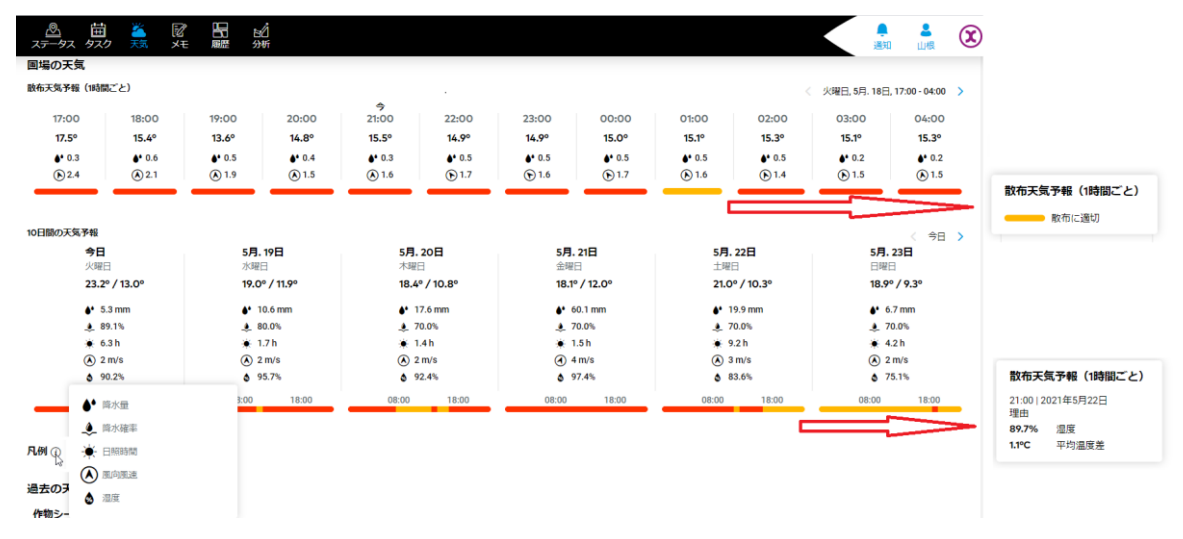

● [過去の天気と気候]で表示期間は最近の五か月と自分で設定する期間以外に、今季の作物の期間も表示されています。

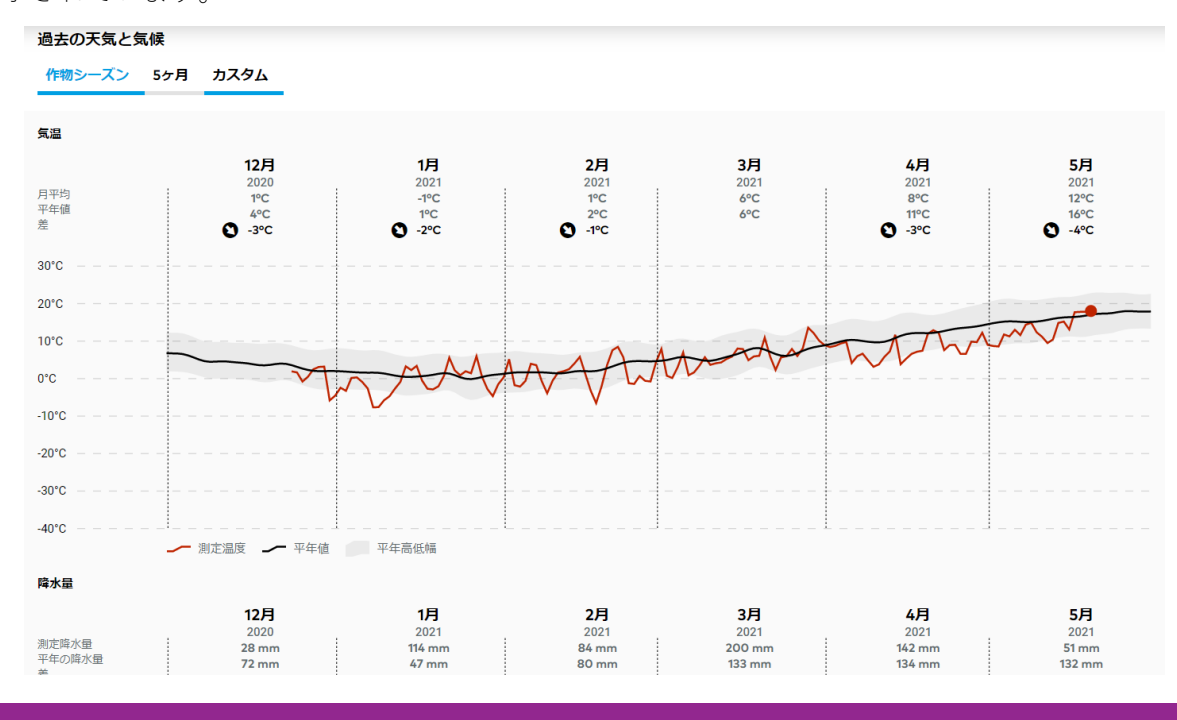

サービスの詳細やご利用開始のお問い合わせは こちらまで ☑ 0120-014-660☑ japan@xarvio.infowww.xarvio.com